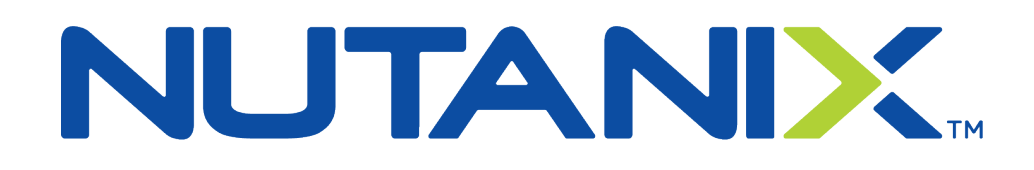

# Enrolling in your New Hire Benefits in Workday

## Welcome to Nutanix!

- Benefits are effective on your date of hire.
- You have <u>30 days</u> to enroll yourself and any eligible dependents.
- Before you start the enrollment process, please review our offerings at <u>www.NutanixBenefits.com</u>.

## Step 1 – Log into your Workday Account via Okta.

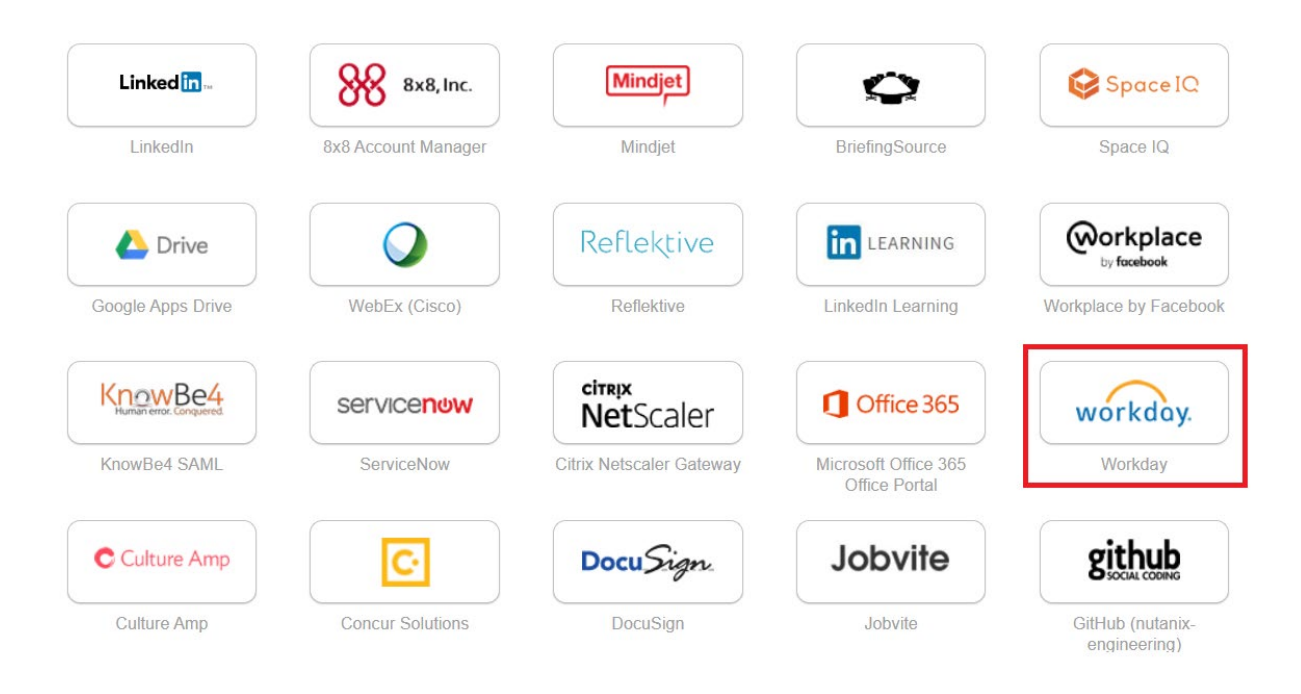

## Step 2 - On the main Workday page, click on Go to Inbox.

| Inbox<br>7 items                                                                                                    | Applications<br>7 items   | 5                      |                                  |          |  |
|----------------------------------------------------------------------------------------------------|---------------------------|------------------------|----------------------------------|----------|--|
| Update Contact Information: Sales Acct Manager - Multi Channel 5 -<br>4 day(s) ago - Effective 10/14/2019<br>Change Emergency Contacts<br>4 day(s) ago<br>Payment Election Enrollment Event<br>4 day(s) ago-Due 10/17/2019 | Personal                  | Pay                    | Benefits                         | Time Off |  |
| Go to Inbox                                                                                                    | Talent and<br>Performance | Employee<br>Quicklinks | Training Material<br>- Employees |          |  |

Using the scroll bar, you want to select "New Hire Benefit Enrollment – Complete Benefit Enrollment: [Your Title – Your Name]" and Submit.

| Actions (7) Ar                                                                     | rchive | Complet                    | e To Do                            |
|------------------------------------------------------------------------------------|--------|----------------------------|------------------------------------|
| ving: All v Sort By: Newe                                                          | st v v | Change M                   | y Photo (Actions)                  |
| <b>i Channel 5 -</b><br>(s) ago - Effective 10/14/2019                             |        | 4 day(s) ago - Du          | e 10/17/2019; Effective 10/14/2019 |
| ge Emergency Contacts<br>(s) ago                                                   | ŝ      |                            |                                    |
| ent Election Enrollment Event<br>(s) ago - Due 10/17/2019                          | ☆      | Overall Status<br>Due Date | Successfully Completed             |
| lete Federal Withholding Elections<br>(s) ago - Due 10/17/2019; Effective<br>/2019 | e ☆    | Instructions<br>Change N   | Upload your picture                |
| lete Benefit Enrollment:                                                           | ~      |                            |                                    |

## Step 3 – Click on Let's Get Started.

| Change Bene               | efit Elections |
|---------------------------|----------------|
| 1 hour(s) ago - Effective | 09/08/2021     |
| Initiated On              | 09/17/2021     |
| Submit Elections By       | 10/07/2021     |
| Let's Get Started         |                |

## Step 4 – Update your Tobacco use Information and click on Continue.

**Update Your Information** 

**Health Information** 

| Tobacco Use                                                       |
|-------------------------------------------------------------------|
| Question Have you used tobacco in any form in the past 12 months? |
| Answer * Yes<br>No                                                |
| Continue                                                          |

## Step 5 – Click on Continue.

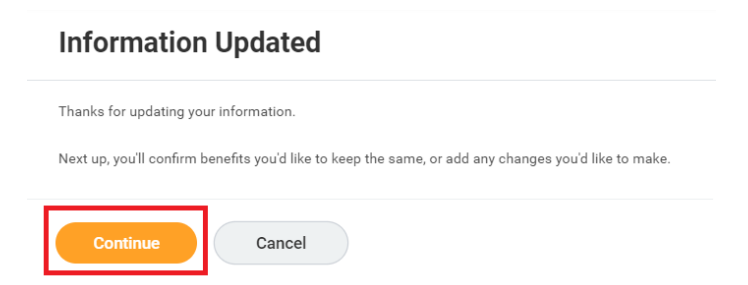

### Step 6 – Under the Medical Tile, click on Manage.

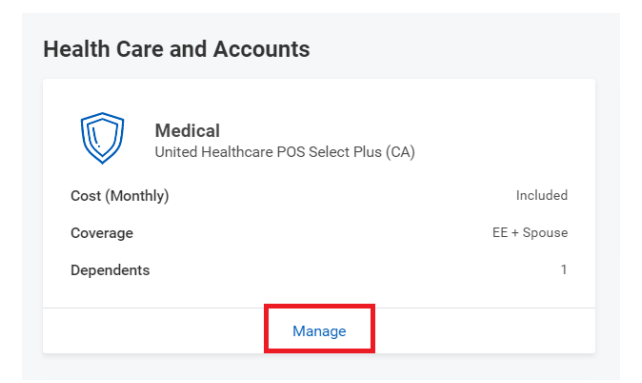

## Step 7 – Select the medical plan you want to be enrolled in and click on Confirm and Continue.

| tems                                   |                                        |                      | = □                            |
|----------------------------------------|----------------------------------------|----------------------|--------------------------------|
| Selection                              | Benefit Plan                           | You Pay<br>(Monthly) | Company Contribution (Monthly) |
| <ul><li>Select</li><li>Waive</li></ul> | Kaiser Permanente HMO NorCal           | Included             | \$1,336.39                     |
| <ul><li>Select</li><li>Waive</li></ul> | United Healthcare POS Select Plus (CA) | Included             | \$1,769.99                     |
|                                        |                                        |                      | •                              |

## Step 8 – If you need to add a dependent, Click on Add New Dependent. If not, skip to step 13.

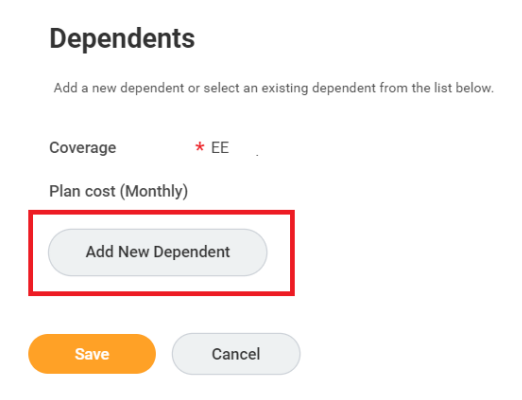

## Step 9 – On the pop-up window, click on OK.

#### Add My Dependent From Enrollment

| Use as Beneficiary                                                                                                    |
|----------------------------------------------------------------------------------------------------|
| Eligible dependents of employees include:                                                                                                    |
| <ul> <li>Your legal spouse or domestic partner.</li> <li>Your children under age 26 and/or those of a domestic partner.</li> <li>Your disabled children who meet certain criteria.</li> </ul> |
| OK Cancel                                                                                                    |

Step 10 - Update fields with your dependents personal and contact information. Make sure all starred "\*" fields are completed.

#### Add My Dependent From Enrollment

| Name                                      | Personal Information       |
|-------------------------------------------|----------------------------|
| Country * Vinited States of America $\Xi$ | Relationship *             |
| Prefix :=                                 | Date of Birth * MM/DD/YYYY |
| First Name *                              | Age (empty)                |
| Middle Nome                               | Gender * select one        |
|                                           | Primary Nationality :=     |
| Last Name ×                               | Citizenship Status         |
| Suffix                                    | Country of Birth           |
|                                           | Region of Birth :=         |
|                                           | City of Birth              |
|                                           | Full-time Student          |
|                                           | Student Status Start Date  |
|                                           | Student Status End Date    |
| Save Cancel                               |                            |

Under the address section, you have the choice to use your address or a separate address for your Spouse. Then click on Save.

| Address        | ;                            |    |
|----------------|------------------------------|----|
| Use Existing A | Address                      | ∷⊟ |
| Country        | * V United States of America | ∷≡ |
| Address Line   | 1 *                          | ]  |
| Address Line   | 2                            | ]  |
| City           | *                            | ]  |
| State          | *                            | ]  |
| Postal Code    | *                            | ]  |
| County         |                              |    |
| Save           | Cancel                       |    |

Step 11 – Confirm the dependents you want enrolled in the plan and make sure there is a check mark next to their name. Then add their Social Security Numbers and click on Save.

|           | Dependent                     |                            | Relationship                                 | Date of Birth                        |       |
|-----------|-------------------------------|----------------------------|----------------------------------------------|--------------------------------------|-------|
|           | Marlon Montillano             |                            | Spouse                                       | 08/06/1976                           |       |
| •         |                               |                            |                                              |                                      | ).    |
|           |                               |                            |                                              |                                      |       |
| u have de | pendents covered under y      | our health care plan with  | out a Social Security Number. Ente           | er their Social Security Number (SSI | N) or |
| ason SSN  | l is Not Available if you dor | i't have access to their n | umber at this time.                          |                                      |       |
| ependent  | Social Security Number        | \$ 1 item                  |                                              | =                                    | ☴.    |
|           |                               |                            |                                              |                                      |       |
| Dependent |                               | *Social Security           | vumber                                       |                                      |       |
|           |                               |                            |                                              |                                      |       |
|           | Carl Jeglum                   |                            |                                              |                                      |       |
|           | Carl Jeglum                   | Social S                   | ecurity Number (SSN)                         | _                                    |       |
|           | Carl Jeglum                   | Social S                   | ecurity Number (SSN)                         |                                      |       |
|           | Carl Jeglum                   | Social S                   | ecurity Number (SSN)                         |                                      |       |
|           | Carl Jeglum                   | Social S                   | ecurity Number (SSN)<br>SSN is Not Available |                                      |       |
|           | Carl Jeglum                   | Social S                   | ecurity Number (SSN)<br>SSN is Not Available |                                      |       |
|           | Carl Jeglum                   | Social S<br><br>Reason     | ecurity Number (SSN)<br>SSN is Not Available |                                      |       |

Step 12 – Continue this process for Dental and Vision, by adding yourself and your dependents to all desired plans.

| Health Care and Accounts                              |          |                            |          |                  |          |
|-------------------------------------------------------|----------|----------------------------|----------|------------------|----------|
| Medical<br>United Healthcare POS Choice Plus (Non-CA) |          | Dental<br>Delta Dental PPO |          | OO Vision<br>VSP |          |
| Cost (Monthly)                                        | Included | Cost (Monthly)             | Included | Cost (Monthly)   | Included |
| Coverage                                              | Employee | Coverage                   | Employee | Coverage         | Employee |
| Manage                                                |          | Manage                     |          | Manage           |          |

Step 13 - You may choose to enroll in FSA Dependent Care or FSA Healthcare.

HealthCare FSA - Pay for eligible healthcare expenses, such as plan deductibles, copays, coinsurance, vision and dental expenses for you and your eligible dependents.

**Dependent Care FSA** - Pay for eligible dependent care expenses, such as daycare for a child, that are necessary for you and/or your spouse to work, look for work or attend school full time.

Click on the manage button for the FSA plan you wish to enroll.

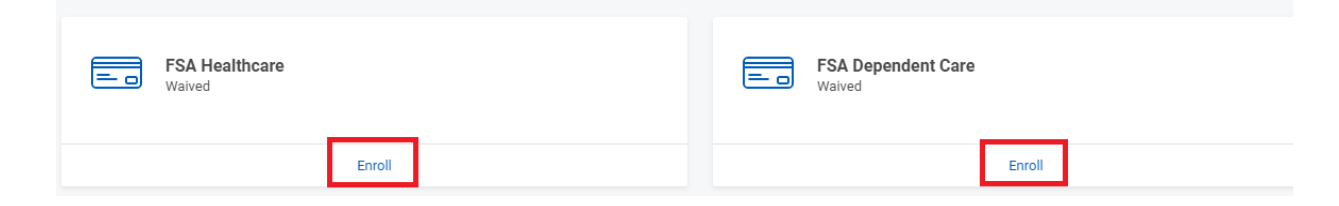

## Step 14 – Click on Select and then confirm and continue.

#### **FSA Healthcare**

Projected Total Cost (Monthly) \$0.00

#### **Plans Available**

Select a plan or Waive to opt out of FSA Healthcare.

| 1 item               |              |                          |                                | ΞΞ | ۲, |
|----------------------|--------------|--------------------------|--------------------------------|----|----|
| *Selection           | Benefit Plan | You Contribute (Monthly) | Company Contribution (Monthly) |    |    |
| Select<br>Waive      | HealthEquity |                          |                                |    | •  |
| 4                    |              |                          |                                | ►  |    |
| Confirm and Continue | el           |                          |                                |    |    |
|                      |              |                          |                                |    |    |

## Step 15 – Enter a monthly contribution amount or an annual amount. Not both. Then click on Save.

FSA Healthcare - HealthEquity

| Projected Total Cost (Monthly)<br>\$0.00         |
|--------------------------------------------------|
| Contribute                                       |
| Your estimated contributions made this year 0.00 |
| Contribution (Monthly) 0.00 Annual 0.00          |
| Remaining Paychecks 0                            |
| Use Paycheck Override                            |
| Minimum Annual Amount: \$100.00                  |
| Maximum Annual Amount: \$2,750.00                |
| Summary                                          |
| Contribution (Monthly) \$0.00                    |
| Total Annual Contribution \$0.00                 |
|                                                  |
| Save Cancel                                      |

Step 16 - You have the option to sign up for Voluntary Life and Voluntary AD&D for yourself, spouse / domestic partner and/or children.

Select the plan you want to enroll in and click on Enroll.

| Cost (Monthly) Included | Voluntary Employee Life         | Voluntary Employee AD&D<br>Waived |
|-------------------------|---------------------------------|-----------------------------------|
| Coverage 60% of Salary  | Enroll                          | Enroll                            |
| Manage                  |                                 |                                   |
| Voluntary Spouse Life   | Voluntary Spouse AD&D<br>Waived | Voluntary Child Life              |
| Enroll                  | Enroll                          | Enroll                            |

### Step 17 – Click on Select and then Confirm and Continue.

| Voluntary Employee Life                  | New Hire for Pooja Sathe 🚥 |
|------------------------------------------|----------------------------|
| Projected Total Cost (Monthly)<br>\$0.00 |                            |

#### **Plans Available**

Select a plan or Waive to opt out of Voluntary Employee Life.

| 1 item               |                         |                   | 3                              | - 🗆 | c,       |
|----------------------|-------------------------|-------------------|--------------------------------|-----|----------|
| *Selection           | Benefit Plan            | You Pay (Monthly) | Company Contribution (Monthly) |     |          |
| Select<br>Waive      | The Hartford (Employee) |                   |                                |     |          |
|                      |                         |                   |                                |     | <b>•</b> |
| 4                    |                         |                   |                                | P   |          |
|                      |                         |                   |                                |     |          |
| Confirm and Continue | acel                    |                   |                                |     |          |
|                      |                         |                   |                                |     |          |

Step 18 – Click on the coverage drop down to select the policy amount. Then click on the + sign under primary beneficiaries. Click on add new beneficiary or trust.

#### Voluntary Employee Life - The Hartford (Employee)

| Projected Total Cost (Monthly)<br>\$0.00                                                                                                    |              |
|----------------------------------------------------------------------------------------------------|--------------|
| Coverage                                                                                                    |              |
| Calculated Coverage                                                                                                    |              |
| Coverage :                                                                                                    |              |
| Plan cost (Monthly)                                                                                                    |              |
| Beneficiaries                                                                                                    |              |
| Select an existing or add a new beneficiary person or trust to this plan. You can also adjust the percentage allocation for each beneficiary. |              |
| *Primary Beneficiaries 1 item                                                                                                    | <b>⊒ ⊡ ∟</b> |
| Beneficiary Percentage                                                                                                    |              |
|                                                                                                    | 0            |
| 4                                                                                                    | •            |
| Secondary Beneficiaries 0 items                                                                                                    | ≡ 🗆 🖓        |
| + Beneficiary Percentage                                                                                                    |              |
| No Data                                                                                                    |              |
| Save                                                                                                    |              |

## The popup that appears, you need to select if you want to add a New Beneficiary or add a New Trust. Then click on Continue.

| A beneficiary is the pers    | on or entity you name to receive this benefit. A trust is an arrangement that allows a third party, or trustee, |
|------------------------------|----------------------------------------------------------------------------------------------------|
| hold assets on behalf of     | a beneficiary or beneficiaries.                                                                                 |
|                              |                                                                                                    |
| Would you like to add a      | new beneficiary or trust?                                                                                       |
|                              |                                                                                                    |
|                              |                                                                                                    |
| Add New Bene<br>Add New Bene | enciary                                                                                                    |
| Add New Trus                 | t                                                                                                    |
|                              | ×                                                                                                    |
|                              |                                                                                                    |

Step 19 – Update all fields with a \*. This includes, Relationship, First and Last name. The primary home address must be updated as well under the contact tab and click on OK.

| Add New Ben                      | eficiary or Trust Pooja Sathe                                                                                      |
|----------------------------------|----------------------------------------------------------------------------------------------------|
| Relationship                     | *                                                                                                    |
| Use as Beneficiary               |                                                                                                    |
| Date of Birth                    | MM/DD/YYYY                                                                                                    |
| Age                              | (empty)                                                                                                    |
| Gender                           | select one 🔻                                                                                                    |
| Allow Duplicate Name             |                                                                                                    |
| Legal Name Co<br>Country * X Uni | Intact Information     National IDs     Additional Government IDs     Other IDs       ted States of America     := |
| Prefix                           |                                                                                                    |
| First Name *                     |                                                                                                    |
| Middle Name                      |                                                                                                    |
| Last Name *                      |                                                                                                    |
| Suffix                           | :=                                                                                                    |
| ок                               | Cancel                                                                                                    |

Note the percentage amount 1 to 100% for each beneficiary and click on Save.

Step 20 – Repeat this process for all Benefit plans you wish to enroll your spouse, via the Benefit tile. Once complete, click on Review and Sign.

| Medical     United Healthcare POS Select Plus (CA) Cost (Monthly) | Included   | HRA Kaiser<br>Waiwed                         |   |
|-------------------------------------------------------------------|------------|----------------------------------------------|---|
| Coverage                                                          | Employee   | Erroll                                       |   |
| Manage                                                            |            |                                              |   |
| Dettal<br>Detta Dettal PP0                                        |            | Vision<br>VSP                                |   |
| Cost (Monthly)                                                    | Included   | Cost (Monthly) include                       | d |
| Coverage                                                          | Employee   | Coverage Employe                             | e |
| Manage                                                            |            | Manage                                       |   |
| FSA Healthcare<br>Waived                                          |            | FSA Dependent Care<br>Waived                 |   |
| Enroll                                                            |            | Enroll                                       |   |
| nsurance                                                          |            |                                              |   |
| Basic AD&D<br>The Hartford (Employee)                             |            | Basic Life           The Hartford (Employee) |   |
| Cost (Monthly)                                                    | Included   | Cost (Monthly) Include                       | d |
| Coverage                                                          | 3 X Salary | Coverage 3 X Salar                           | У |
| Manage                                                            |            | Manage                                       |   |
|                                                                   |            |                                              |   |
| Review and Sign Save for Later                                    |            |                                              |   |

Step 21 – The View Summary page, will give you a recap of all your elections. Scroll down to the bottom and click I Agree electronically signing your new elections and click on Submit.

| Electronic Signature                                                                                                    |  |  |  |
|----------------------------------------------------------------------------------------------------|--|--|--|
| LEGAL NOTICE: Please Read                                                                                                    |  |  |  |
| Your Name and Password are considered your "Electronic Signature" and will serve as your confirmation of the accuracy of the information being submitted. When you check the "I AGREE" check box, you are certifying that |  |  |  |
| 1. You understand that your benefit elections are legal and binding transactions.                                                                                                    |  |  |  |
| 2. You understand that all benefits are contingent upon your enrollment and acceptance by your Benefits representative and by your insurance carriers or benefit providers.                                               |  |  |  |
| I Accept                                                                                                    |  |  |  |
| enter your comment                                                                                                    |  |  |  |
|                                                                                                    |  |  |  |
|                                                                                                    |  |  |  |
|                                                                                                    |  |  |  |
|                                                                                                    |  |  |  |
|                                                                                                    |  |  |  |
| Submit Save for Later Cancel                                                                                                    |  |  |  |